## Création d'un compte sur le site <u>https://resultats.aftt.be</u>

Pour pouvoir effectuer certaines opérations comme s'inscrire en ligne à une compétition, il est obligatoire d'avoir un compte utilisateur. A cette fin, il faut aller sur le menu « utilisateur » et cliquer sur « Enregistrement » :

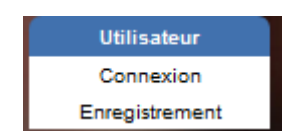

1. Choisir son club dans la liste déroulante. Vous pouvez taper l'indice du club pour le trouver plus facilement.

| Enreg                                         | gistrement             |
|-----------------------------------------------|------------------------|
|                                               |                        |
| É                                             | tape 1                 |
| Quel est votre club ? N - Namur               | ✓ Suivant >>>          |
|                                               |                        |
| 2. Choisir votre nom (c'est classé par prénom | n – nom) dans la liste |
|                                               |                        |
| Enregistre                                    | ment                   |
|                                               |                        |
| Étape 2                                       | 2                      |
| Quel est votre nom ?                          | Suivant >>>            |

3. Encoder votre date de naissance afin de pouvoir vous identifier.

| Enregistrement                                                                                                  |    |      |        |        |             |  |
|----------------------------------------------------------------------------------------------------|----|------|--------|--------|-------------|--|
| A DESCRIPTION OF THE OWNER OF THE OWNER OF THE OWNER OF THE OWNER OF THE OWNER OF THE OWNER OF THE OWNER OF THE |    |      |        |        |             |  |
| Étape 3                                                                                                    |    |      |        |        |             |  |
| Date de naissance :                                                                                             | 01 | ~ 01 | ✓ 1973 | $\sim$ | Suivant >>> |  |

4. Encoder votre e-mail. Pour chaque inscription, vous recevrez un e-mail de confirmation.

| Enregistrement |             |  |  |  |  |
|----------------|-------------|--|--|--|--|
|                |             |  |  |  |  |
| Étape 4        |             |  |  |  |  |
| E-mail :       | Suivant >>> |  |  |  |  |

5. Choisir un identifiant et un mot de passe. Vous pouvez choisir n'importe quoi comme identifiant

| Enregistrement                                                                                                  |          |          |  |  |
|----------------------------------------------------------------------------------------------------|----------|----------|--|--|
|                                                                                                    |          |          |  |  |
| Étape 5                                                                                                    |          |          |  |  |
| Veuillez choisir un identifiant et un mot de passe:                                                             |          |          |  |  |
| Identifiant                                                                                                    |          |          |  |  |
|                                                                                                    |          |          |  |  |
| Mot de passe                                                                                                    |          |          |  |  |
|                                                                                                    |          |          |  |  |
| Confirmation du mot o                                                                                           | de passe |          |  |  |
|                                                                                                    | Enrogi   | stromont |  |  |
|                                                                                                    | Enregi   | suemenu  |  |  |
| A DESCRIPTION OF THE OWNER OF THE OWNER OF THE OWNER OF THE OWNER OF THE OWNER OF THE OWNER OF THE OWNER OF THE |          |          |  |  |

6. Cliquer sur « enregistrement! ».

| Enregistrement                                                                                                    |
|----------------------------------------------------------------------------------------------------|
| Fin de la procédure                                                                                                    |
| Relevez votre boite à messages!<br>vous avez été enregistré correctement dans notre base de données. Avant de pouvoir utiliser votre identifiant et afin d'obterir une securé demanderons de bien vouloir confirmer votre inscription en suivant les instructions qui figurent dans le mail que nous venons de vous<br>embyer à l'adresse < >, |
| Merci pour votre contribution.                                                                                                    |

Le site vous informe qu'il vous a transmis un mail.

7. Confirmer en cliquant sur le lien reçu par mail. Le site va vous indiquer que le compte est confirmé.